SemuaPhoneElektronikHome livingGroceryImage: Comp of the sector sector sec

Cara Mudah dan Cepat Membayar Tagihan Akulaku dan Nikmati Barang Impianmu Menjadi Kenyataan!

## Keterangan

# Cara Mudah dan Cepat Membayar Tagihan Akulaku dan Nikmati Barang Impianmu Menjadi Kenyataan!

Pernahkah kamu merasa kesulitan saat harus membayar tagihan Akulaku setiap bulannya? Jangan khawatir lagi!

Di sini, kami telah merangkum 4 cara mudah dan cepat untuk melunasi tagihan Akulaku agar kamu bisa menikmati barang impianmu tanpa repot.

Baca juga: <u>Cara Mendapatkan Dana Darurat Tanpa Ribet di Akulaku: Inovasi Mudah Pinjaman</u> <u>Terkini!</u>

# Cara Mudah dan Cepat Membayar Tagihan Akulaku dan Nikmati Barang Impianmu Menjadi Kenyataan!

## Pembayaran Melalui Aplikasi Akulaku

Langkah pertama yang harus kamu lakukan adalah mengunduh dan menginstal aplikasi Akulaku. Setelah itu, ikuti langkah-langkah berikut:

- Buka aplikasi Akulaku.
- Pilih menu "Bills".
- Klik "Tagihanku" dan pilih "Lunasi Sekarang".
- Masukkan nominal pembayaran dan klik "Bayar Sekarang".
- Pilih metode pembayaran yang diinginkan.

Baca juga: Dokucash: Solusi Terdepan, Pinjaman Cepat dan Mudah Tanpa KTP

Dengan aplikasi Akulaku, kamu bisa membayar tagihan dengan mudah melalui berbagai platform, mulai dari ATM, minimarket, e-wallet, hingga layanan internet banking favoritmu.

## Pembayaran Melalui ATM

Meski banyak yang beralih ke metode pembayaran digital, pembayaran melalui ATM masih dianggap praktis.

Berikut langkah-langkahnya untuk beberapa bank populer:

#### Bank BCA

- Masukkan kartu ATM BCA, pilih Transaksi Lainnya Transfer Rekening Bank Lain
- Masukkan kode transfer Permata (013) dan nomor virtual pembayaran Akulaku.

#### Bank BNI

 Masukkan kartu BNI, pilih Menu Lainnya – Transfer – ketik kode bank Permata (013) + nomor virtual pembayaran Akulaku. termark

#### Bank BRI

Masukkan kartu ATM BRI, pilih Transaksi Lain - Transfer - Bank Lain - masukkan kode bank Permata (013) dan nomor rekening Digibank milikmu.

#### Bank Mandiri

- Masukkan kartu ATM Mandiri, pilih Transaksi Lainnya Transfer Transfer Antar Bank Online
- Masukkan kode bank Permata (013) dan nomor virtual pembayaran Akulaku.

#### Pembayaran Melalui Indomaret

Kamu juga bisa membayar tagihan Akulaku secara langsung di Indomaret.

Cukup beritahu kasir dan berikan kode pembayaran Akulaku yang kamu dapatkan dari aplikasi. Pastikan untuk memeriksa kembali nominal dan detail tagihan sebelum membayar.

## Pembayaran Melalui GoPay

Jika kamu lebih suka menggunakan e-wallet, kamu bisa membayar tagihan Akulaku melalui GoPay.

Pilih opsi GoPay di aplikasi Akulaku, lalu ikuti instruksi selanjutnya untuk menyelesaikan pembayaran dengan mudah.

Dengan 4 cara ini, membayar tagihan Akulaku menjadi lebih mudah dan cepat. Nikmati pengalaman berbelanja tanpa repot dengan Akulaku!

## Kategori

1. BISNIS

## Tags

- 1. akulaku
- 2. Aplikasi Pinjaman Online
- 3. cara
- 4. membayar tagihan
- 5. Pinjaman Online
- 6. Pinjol

Tanggal Dibuat 18 Februari 2024 Penulis pakguru2022

default watermark